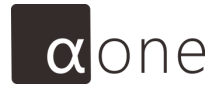

## **User Manual**

Intelligent Gas Leakage Inspection Application

#### AO\_UM\_V2.1

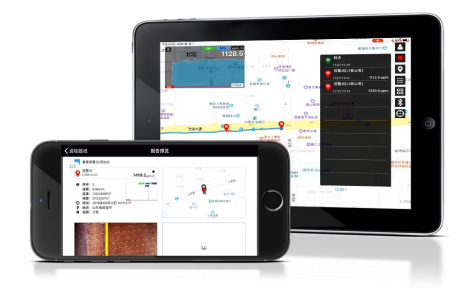

## 1

## **Application Introduction**

Introduction of operation interface and basic functions

## 1.1 Disclaimer

The iPad <sup>™</sup>, iPhone <sup>™</sup>, and iOS <sup>™</sup> are the products from American ©Apple Inc. The products and service are provided by Apple Corporation, please refer to the information and documents provided by Apple Corporation.

aone is an intelligent gas inspection application developed based on the iOS platform and Android system.

## **1.2** Application Introduction

The application can obtain the real-time concentration, real-time state and device setting through the connection with the inspection device.

#### Connectable Devices include:

- [1] Remote Laser Methane Detectors
- [2] (Electric bicycle/Handheld) Laser Methane Detectors
- [3] Vehicle-mounted Laser Methane Inspection System (Front + Roof)

#### 1.3 Operation Interface

#### The main operation interface is like as follow:

[1] The first concentration window

Real-time display of the concentration and set the alarm limit

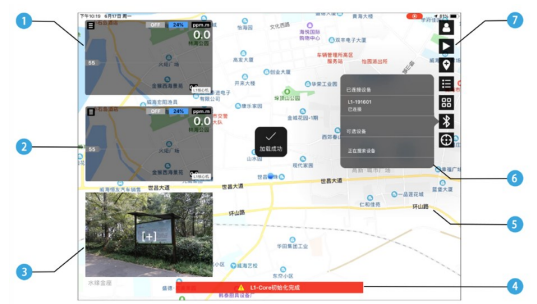

[2] The second concentration window

Real-time display of the concentration and set the alarm limit

- [3] Video Real-time video to view, adjust the Pan-tilt steering
- [4] System message Tips prompt, errors
- [5] Inspection map Track the locations and map the route
- [6] Function menu The Function buttons corresponding to the menu
- [7] Function button Log off, inspect, connection ,setting and view

#### 1.3.1 Concentration Window<sup>[1]</sup>

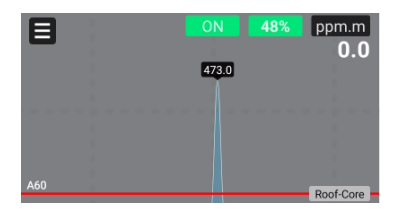

- [1] **Basic Settings** Alarm limit setting, switch indication laser [2] Historical concentration Historical data graph and maximum concentration value [3] Alarm limit Alarm thresholds setting by users [4] Device type The name of the currently connected device [5] Real-time concentration Real-time display of methane concentration [6] Concentration unit Unit of ppm or ppm.m [7] Laser intensity Real-time laser intensity
- [8] Indicate laser Real-time indicator laser status

#### 1.3.2 Basic Setting

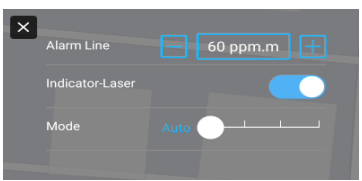

On the back of the concentration window are the basic Settings of the device, including indicator laser on/ off, alarm limit setting, pumping level setting, etc.

\*Note[1]: If two devices are connected, the second concentration window displays automatically, the content and settings are same with the first concentration window.

#### 1.3.3 Map of Inspection route

The application supports real-time inspection route drawing, start with the starting point O and end as the terminal point O

When the alarm occurs, add alarm point  $\[Phi]$  automatically, add note point  $\[Phi]$  manually if necessary, add building detection for buildings inspection one apartment by one apartment, can mark with the star, attach photos and text records for alarm and note events.

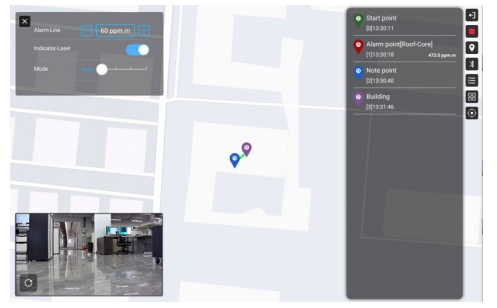

#### 1.3.4 Video[2]

The central cross logo of the video coincides with the detection laser, which is easy to observe the detection target, and what you see is what you aim. Video operation steps:

- [1] Enlarge gestures 🗸 Video full screen
- [2] Press and hold the video and drag Pan-tilt rotates in the dragging direction
- [3] Shrink gesture 💉 Video window recovery

\* Note [2]: Only for devices with cameras, Pan-tilt Rotation is only for devices with Pan-tilt. Vehiclemounted devices should be connected to WiFi in the "Settings" of iOS.

#### 1.3.5 System Message

System messages include messages and alarms. Messages are to prompt the current status of the system, and alarms are to prompt the error of the device. See "Appendix 1" to this manual for more details.

#### 1.3.6 Function Button

Function button includes the functions commonly used during the inspection:

| [1] | Login and logout    | Inspection comp    | letes, logout or change the inspector            |
|-----|---------------------|--------------------|--------------------------------------------------|
| [2] | Start inspection    | Click to start red | cording the route and alarm points               |
| [3] | End inspection      | Click to end the   | inspection                                       |
| [4] | Add attention       | Add notes, add     | building detection                               |
| [5] | E Alarm List Edit   | Hide / display th  | e alarm point list and edit the list information |
| [6] | System configurati  | on Software conf   | iguration, inspection history, offline map, etc  |
| [7] | Bluetooth connect   | ion management     | Bluetooth search, connect, disconnect            |
| [8] | Return to the curre | ent location       | Locate to the current location                   |

See "Part 2 Button Function" of this manual.

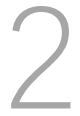

## **Button Function**

Introduce the function and use of buttons in the main interface of the application

## **Button Function**

## 2.1 Login and logout

Open CONE application, the system turns to the login interface , Please enter the inspector name after clicking "Login and logout" button at to enter the main inspection interface. After inspection ends, click the "login and logout" button at to log out the current inspector.

## 2.2 Start / end the inspection

After ensuring the application is correctly connected to the device, click the Start Inspection " button [ to start inspection. The start identification is automatically added at the current location.

Click the "End Inspection" button  $\blacksquare$  to end the inspection, and the system will automatically add the end identification O.

CAUTION

Must click the start inspection button 🕨 to record the path and activate the concentration limit alarm.

## 2.3 Alarm and attention

During the inspection, when an alarm event occurs, alarm identification  $\heartsuit$  was added automatically, and the maximum value of the alarm is recorded.

When aware of potential hazard incidents or for manually determined events, click "Add Note" button 🗭 and it will add signs in the current geographical location. The Note signs include single note point <sup>©</sup> and building detection.

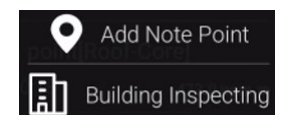

#### 2.3.1 Create Building Inspection Model

In the "Detection Model" interface, click "Create", enter the building information in the "Create Building Inspection Model" on the right, and add photos to enrich the building information. After editing done, click "Save" for storage. After storage done, click "Start Inspection" to enter the inspection interface. If there are established tasks, just click "Start Inspection" to enter the inspection interface directly. Saved tasks can be clicked to edit again, and click Save after editing.

#### CAUTION

MUST click the Start inspection button to add abnormal points and building detection.

| < Back                 |        | Edit Building Model       |            |  |  |
|------------------------|--------|---------------------------|------------|--|--|
| SortByTime SortByName  |        | Edit Building Model       |            |  |  |
| test model<br>test-18# |        | Name :                    | test model |  |  |
| new building           | model1 | Community :               | test       |  |  |
|                        |        | Building Name             | 18#        |  |  |
|                        |        | floors(Max 50) :          | 10         |  |  |
|                        |        | Tenants per floor(Max 99) |            |  |  |
|                        |        |                           |            |  |  |
| C2 New Model           |        |                           |            |  |  |

#### 2.3.2 Start Building Inspection

Click "Start Inspection" to enter the building detection interface, showing "Concentration window", "Apartment Detection" and "Building Overview". After inspection done, click "Finish" to return to the main inspection interface.

[1] Concentration window Consistent with the information of the concentration window of the main inspection interface

[2] Apartment testing Detect apartment gas leak, and add information consistent with the alarm point info

[3] Building Overview Get basic information, photos and detection of each floor

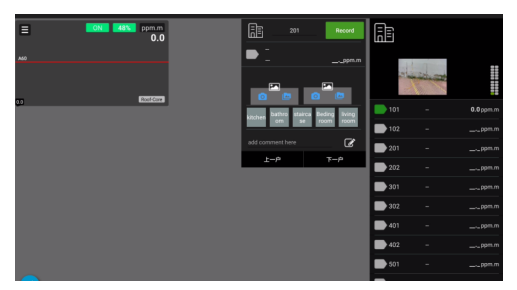

#### Several methods of Building Detection:

[1] Enter the floor number and click "Record" to edit the information;

[2] Click "Previous apartment" or "Next apartment" to detect other apartments;

[3] Click the floor list in "Building Overview" and click "Record" to edit the information;

 $\left[ \ 4 \ \right]$  Click the "Maximum value" button of the inspection device  $^{[3]}$  , Enter the corresponding floor number in the prompt box of the app

\* Note [3]: Devices with a camera automatically captures a picture.

## Button function

## 2.4 Alarm list editing

In current inspection route, the start identification  $\hat{\mathbf{Q}}$ , end identification  $\hat{\mathbf{Q}}$ , alarm signs Identification  $\hat{\mathbf{Q}}$ , note identification  $\hat{\mathbf{Q}}$  display in the alarm list, click the "Alarm List" buttor to display the alarm point list.

If the added identification is confirmed to be a big alarm point, left slide the alarm point to mark a star; if it was confirmed to be an invalid point, right slide to set a Invalid point (invalid point will not be seen in the inspection report).

Click the corresponding identification to edit, and the application will locate the identification location automatically and open information box, to take Photo / add Picture[4], quick tags, text annotation.

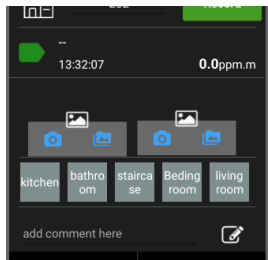

## 2.5 System configuration

Click the "System Configuration" button to open the Settings menu, showing the software settings, system message, inspection route, inspection report, offline map, and software information. See part 3 of this manual for more details.

#### 2.6 Bluetooth Connection Management

Click the "Bluetooth Connection Management" button 💸 to open the list of Bluetooth devices, and you can get the name of the connected Bluetooth device and the Bluetooth signal strength.

Please select the device to establish a connection; a second click to disconnect.

\* Note [4]: Devices with a camera automatically captures a picture.

# 3

## **Application Settings**

Introducing the application settings, device settings, inspection record view, etc

## **Application Settings**

#### 3.1 Software Settings

Software Settings include "alarm area", "Time interval", "interval distance", "Alarm type personalized", etc.

[1] Alarm area In the alarm area set, if there are multiple alarms, the report only records the highest point info, and the setting range is  $0m \sim 100m$ .

[2] Time interval The setting range is from 0 minutes to 120 minutes.

[3] Distance interval Setting range is from 0km to 5km. If the connection is within the Time and Distance interval, the inspection continues automatically.

[4] Alarm Type Alarm type quick classification tags can be personalized.

[5] Other setting Reserved for the Engineer, do not change any.

| ck                 | Software Settings                                                                                                    |   |  |  |  |  |  |  |
|--------------------|----------------------------------------------------------------------------------------------------|---|--|--|--|--|--|--|
| Software Settings  | Alarm Area (0~100) 20 m -                                                                                                   | — |  |  |  |  |  |  |
| System Info        | In the set alarm area, if there are multiple alarms, the report only records the information of the highest point in the    |   |  |  |  |  |  |  |
| Inspection Route   | Ime Interval (0-120) 15 mi<br>spection Route Distance Spacing (0-5) 2 kr                                                    |   |  |  |  |  |  |  |
| Inspection Report  | spection Report The device reconnects within the set interval and interval, and automatically continues the last inspection |   |  |  |  |  |  |  |
| Offline Maps       | Alarm Type Customization false positive                                                                                     |   |  |  |  |  |  |  |
| Cloud Config       | loud Config                                                                                                    |   |  |  |  |  |  |  |
| Software Info      | flash                                                                                                    |   |  |  |  |  |  |  |
|                    | CNG Car                                                                                                    | Ξ |  |  |  |  |  |  |
|                    | Construction                                                                                                    |   |  |  |  |  |  |  |
| Administrator Mode |                                                                                                    |   |  |  |  |  |  |  |
|                    | Upload Firmware Via WiFi<br>File upload service closed                                                                      | • |  |  |  |  |  |  |

## **Application Settings**

#### 3.2 Device Settings

Device settings shows the Serial Number, Version, Internal parameters, Start calibration of the connected device.

#### 3.3 System Message

The system message list is to record the important events during the operation, the error codes and the handle methods can be found in Appendix 1 of this manual.

#### 3.4 Inspection Route

Inspection route records the inspection data within one month, and it can be edited again before the report is generated. After editing, click "Generate Report", the system generates inspection report in PDF with the inspection route and alarm information.

The red points indicate there is no inspection report generated for these routes, inspection records of multiple routes can be combined into one "inspection report" when selected.

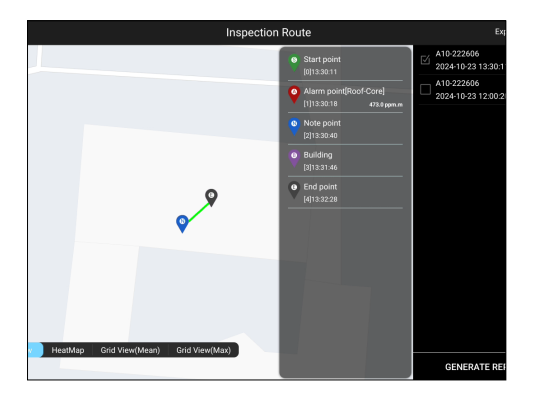

#### 3.5 Generate the report

Click the "Generate Report" button in "Inspection Route" to generate a report for the current route. During generating the report, to ensure accurate location information, make sure to connect the iOS/Android device to the Internet. After the report is generated, the application will jump to the preview report page automatically.

## CAUTION

Connect the iOS/Android devices to the available Internet, and click Generate Report. It takes10 to 20 seconds to generate a report. Time increases when the Internet connection is unstable or contents of the report is large. It is recommended to generate an inspection report after each inspection.

## 3.6 Inspection Report

Click "Inspection Report" to open the report list. The report list on the right is sorted by time, and preview the report content on the left. You can also send the report through e-mail or application sharing, and delete the report.

| 47 6月19日 周三                                                                                |                                                    |                      |                                                                    |         | 🕏 🕇 27% 💽                        |
|--------------------------------------------------------------------------------------------|----------------------------------------------------|----------------------|--------------------------------------------------------------------|---------|----------------------------------|
| 统消息                                                                                        | 递检报告                                               |                      |                                                                    |         |                                  |
| <b>路线1: 近检预见</b>                                                                           |                                                    | 生成时                  | 间: 2019年06月19日 22:46                                               | 547     | a<br>2010 8 00 8 01 8 00 8 01 00 |
| <ul> <li>● 设备类型:L1<br/>序列号:L1-191601<br/>报覧点数量:2(1★)</li> </ul>                            | 8 25.55 O<br>87250<br>87720<br>87740<br>87740<br>6 | 883.9 90<br>8843.48  | 80 28 180 4848                                                     | PDF     | a<br>2019年06月19日 22:44:23        |
| 源加点數量:2(1根乎)<br>道程时长:18min:32s<br>道检题离:6.24km<br>② 起始时间:                                   |                                                    | GRANN CRANNER        | 0                                                                  | PDF     | unkown<br>2019年06月10日 22:09:46   |
| 2019年06月17日 22:19:26<br>9 起始地点:<br>山东省城海市环草区世品大道<br>2008                                   | 1 24528-18                                         | 0                    |                                                                    | PDF     | unkown<br>2019年06月05日 21:59:55   |
| ○結束対用:<br>2019年06月17日 22:37:59<br>9 結束動点:                                                  | 0.0 RABE                                           |                      | NALLA<br>DATA DIRACIONAL<br>SALANA DIRACIONAL<br>SALANA DIRACIONAL | PDF     | unkown<br>2019年06月05日 21:58:52   |
| 山东省威海市环壁区纹村路<br>105-14<br>▲ 巡检人员:a                                                         | 0<br>8×31 82.15<br>888.4 80.0                      | 0 0-8888<br>1828 948 | BEAR BAR                                                           | PDF     | unkown<br>2019年06月05日 21:57:01   |
|                                                                                            |                                                    |                      | ROPE                                                               | RIT PDF | unkown<br>2019年06月05日 21:54:40   |
|                                                                                            |                                                    |                      |                                                                    | PDF     | unkown<br>2019年06月05日 21:46:44   |
| ■要相重 86/08/86.86<br>留整点<br>[2]22/2144                                                      | *<br>1112.0 <sub>ppm.m</sub>                       |                      | 世品現代〇一〇                                                            | PDF     | unkown<br>2019年06月05日 17:04:24   |
| <ul> <li>序号: 2<br/>速度: 0.0km/h<br/>段度: 122.066344*</li> </ul>                              |                                                    | "彼昌大道                | *azčani                                                            |         | unkown<br>2019年06月05日 16:37:46   |
| <ul> <li>構度: 37.502704*</li> <li>○ 时间: 2019年06月17日 22:</li> <li>♀ 地点: 山东省威海市环草区</li> </ul> | 21:44<br>2昌大道273号                                  |                      | •                                                                  | PDF     | unkown<br>2019年06月05日 16:35:32   |
| <ul> <li>acmi-</li> </ul>                                                                  |                                                    | 4.9.45               |                                                                    |         | unkown                           |

#### 3.6.1 Inspection Report

A typical inspection report contains the following items (4~6 for Building Inspection only):

- [1] General inspection route overview Inspection information, device information and inspection map
- [2] Important alarm points of the route Detailed information of Star marks, note points on the inspection route
- [3] Alarm points

Information about the general alarm points on the inspection route

- [4] Building inspection general overview
   Building information, general drawing of the building inspection
- [5] Building critical alarm points
   Details of star marks and note points on building inspection
- [6] Building alarm points General alarm points information on building inspection

#### 3.6.2 Output Report

Before sending the report, ensure that you have connected to the Internet. In the popup dialog box of sending email, enter the recipient's email address and click Send button. If the message says "The current settings of this device do not support sending emails", you need to add an email account in iOS first

#### 3.7 Offline Map

Find the city where you want to download a map and click to download. Click the "Download Management" button to view the download progress, or delete offline maps not in need.

If there is a "Updatable" prompt in the download management page, please click to update the map of the corresponding city.

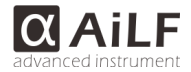

## AiLF Instruments

Hotline for service: 400-050-2978

\*The contents of this guide are subject to update without notice.

#### AiLF (Shandong) Instruments Co., Ltd.

Copyright © 2019 AiLF Instruments.